# Instruction Manual

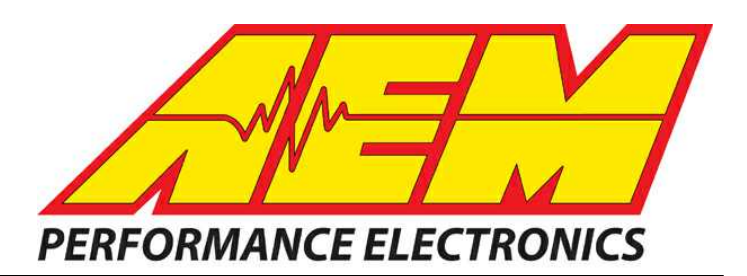

# AEM Infinity V96.2 Update Notes

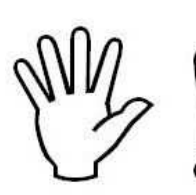

## STOP!

### THIS PRODUCT HAS LEGAL RESTRICTIONS. READ THIS BEFORE INSTALLING/USING!

THIS PRODUCT MAY BE USED <u>SOLELY</u> ON VEHICLES USED IN SANCTIONED COMPETITION WHICH MAY NEVER BE USED UPON A PUBLIC ROAD OR HIGHWAY, UNLESS PERMITTED BY SPECIFIC REGULATORY EXEMPTION. (VISIT THE "EMISSIONS" PAGE AT <u>HTTP://</u> WWW.SEMASAN.COM/EMISSIONS FOR STATE BY STATE DETAILS.)

IT IS THE RESPONSIBILITY OF THE INSTALLER AND/OR USER OF THIS PRODUCT TO ENSURE THAT IT IS USED IN COMPLIANCE WITH ALL APPLICABLE LAWS AND REGULATIONS. IF THIS PRODUCT WAS PURCHASED IN ERROR, <u>DO NOT</u> INSTALL AND/OR USE IT. THE PURCHASER <u>MUST</u> ARRANGE TO RETURN THE PRODUCT FOR A FULL REFUND.

THIS POLICY ONLY APPLIES TO INSTALLERS AND/OR USERS WHO ARE LOCATED IN THE UNITED STATES; HOWEVER CUSTOMERS WHO RESIDE IN OTHER COUNTRIES SHOULD ACT IN ACCORDANCE WITH THEIR LOCAL LAWS AND REGULATIONS.

WARNING: This installation is not for the tuning novice! Use this system with EXTREME caution! The AEM Infinity Programmable EMS allows for total flexibility in engine tuning. Misuse or improper tuning of this product can destroy your engine! If you are not well versed in engine dynamics and the tuning of engine management systems DO NOT attempt the installation. Refer the installation to an AEM-trained tuning shop or call 800-423-0046 for technical assistance.

NOTE: All supplied AEM calibrations, Wizards and other tuning information are offered as potential starting points only. IT IS THE RESPONSIBILITY OF THE ENGINE TUNER TO ULTIMATELY CONFIRM IF THE CALIBRATION IS SAFE FOR ITS INTENDED USE. AEM holds no responsibility for any engine damage that results from the misuse or mistuning of this product!

AEM Performance Electronics AEM Performance Electronics, 2205 126th Street Unit A, Hawthorne, CA 90250 Phone: (310) 484-2322 Fax: (310) 484-0152 http://www.aemelectronics.com Instruction Part Number: N/A Document Build 12/28/2015

The Infinity ECU contains two separate microcontrollers, a primary and a peripheral controller. The v96.2 update includes a firmware change for the peripheral microcontroller as well as the primary. *The new peripheral microcontroller firmware is not compatible with certain older primary microcontroller firmware.* 

- This means that once the new v96.2 pakgrp file is loaded, you cannot simply reload a pakgrp file older than v96.1 in one step. *Reverting to an older version requires a two step process.*
- Pakgrp files prior to the v96.1 update did not contain peripheral microcontroller firmware as this file is loaded onto the hardware as part of the final QC process at AEM.
- The ECU will not function properly if certain old pakgrp files are reloaded after upgrading to a v96.2 pakgrp. The ECU will not respond correctly to the ignition switch input.

*In the unlikely event that a pakgrp file older than v96.1 must be loaded, you must follow a two step process.* First, the ECU must be updated with a different peripheral microcontroller firmware version that is compatible with older primary microcontroller firmware versions. Next, the older pakgrp file can be loaded. The legacy version of the peripheral microcontroller firmware is available at aeminfinity.com. The procedure is included in the <u>Troubleshooting</u> 14 section.

ECU P/Ns 30-7100 serial numbers 230 and below ECU P/Ns 30-7101 serial numbers 142 and below

If your ECU falls into this range, the legacy peripheral microcontroller firmware file must be loaded first before proceeding to load any other v96.2 firmware file.

#### Upgrade Feature/Change Summary

This incremental update will add features and improve functionality of the base v96 firmware. Several new timing patterns have been added along with CAN receive support for AEM's new line of X-Series products. The firmware update dialog functionality has been improved to work better with inconsistent PC connections. Power sequencing response to noisy ignition switches has been improved. Several changes were made to Infinity Tuner that improve usability.

#### New vehicle/application timing support:

- 2004-2006 Suburu WRX STI
- 2009-2012 GEN 3 Hemi
- 2013 and newer GEN 3 Hemi

#### **Bug Fixes:**

2

- Fixed a problem that sometimes occurred during the firmware upgrade process where the PC would not reconnect with the ECU consistently.
- Fixed a coil output problem that caused one or more coil output waveforms to drop out under very specific engine acceleration rates and certain ignition timing and dwell values.
- Fixed a problem causing the Infinity Tuner controls to 'flash' while being edited.
- Infinity-508 now includes VW 1.8T CAN dash control support.
- Power sequencing features adjusted to respond more consistently to electrically noisy ignition switch inputs. This would sometimes cause the ECU to hang ON when the ignition switch was turned OFF.
- Ford Coyote timing pattern support adjusted to allow more speed variation during cranking. This makes it easier to start certain high compression engines.
- Fixed a bug that may have allowed a small amount of fuel to flow through injectors 7, 8, 9 or 10 even though the

© 2015 AEM Performance Electronics

injector may have been disabled using the Setup Wizard Coils/Injectors page.

• Fixed a bug in the CAN transmit function. Error flags for throttle, coolant temp, MAP and certain other sensors were not functioning as intended. Ethanol content was transmitting incorrect scaling.

#### Compatibility with old layouts:

New models and session files should be compatible with older layouts. There were no channel naming changes to break existing layouts.

#### v96.2 Models/Tuning Changes:

- Add support to receive AEM X-Series CAN messages.
- Additional digital inputs now allowed for 3StepSwitch and ShiftSwitch tables.
- VTEC logic adjusted to avoid high RPM cycling on certain applications.
- LeanProtect function now allows the use of Lambda3/4 external inputs.

#### v2.96 Infinity Tuner Changes:

- Admin level automatically detected. User notified if changes are necessary to allow USB port access and connectivity.
- New feature adding dedicated save paths for layouts, sessions, logs and themes.
- Auto save log path now displayed in the window header.

#### v2.96 Setup Wizard Changes:

• Fuel properties now exposed in Setup Wizard allowing the user to adjust specific gravity and stoichiometric ratio individually.

#### Description of files available on aemfinity.com

The following example shows a typical list of available files on aeminfinity.com. This particular examples shows files available for an Infinity-506 ECU (part number 30-7106).

| Available Softv | vare:                                    |                       |                                                                                      |
|-----------------|------------------------------------------|-----------------------|--------------------------------------------------------------------------------------|
| File            | Infinity Engine Manager<br>Configuration | Created               |                                                                                      |
| Download        | v96.2 Inf-506 Universal                  | 12/28/2015 4:11:19 PM |                                                                                      |
| Download        | v96.2 Inf-506 Semi-Seq                   | 12/28/2015 4:11:19 PM |                                                                                      |
| Download        | v96.2 Inf-506 Mazda Rotary               | 12/28/2015 4:11:19 PM | <ul> <li>v96.2 files (the latest version)</li> </ul>                                 |
| Download        | v96.2 Inf-506 Diagnostics                | 12/28/2015 4:11:19 PM |                                                                                      |
| Download        | v96.2 Inf-506 Hayabusa                   | 12/28/2015 4:11:19 PM |                                                                                      |
| Download        | v96.1 Inf-6 Universal                    | 6/22/2015 11:04:08 AM |                                                                                      |
| Download        | v96.1 Inf-6 Semi-Seq                     | 6/19/2015 1:06:48 PM  |                                                                                      |
| Download        | v96.1 Inf-6 Mazda Rotary                 | 6/19/2015 1:06:48 PM  | <ul> <li>Old file versions</li> </ul>                                                |
| Download        | v96.1 Inf-6 Hayabusa                     | 6/19/2015 1:06:48 PM  |                                                                                      |
| Download        | v96.1 Inf-6 Diagnostics                  | 6/19/2015 11:23:23 AM |                                                                                      |
| Download        | pre-v96.1 Legacy Peripheral Firmware     | 6/19/2015 11:23:23 AM | <ul> <li>Peripheral Micro firmware<br/>compatible with pre v96.1 versions</li> </ul> |

The files listed in the top highlighted box are the latest files with all latest features available for this hardware platform. There are four options.

- 1. <u>v96.2 Inf-506 Universal</u> A universal pakgrp file that will work on a wide variety of different sequentially injected applications supporting up to 6 injectors and 6 coil outputs.
- 2. <u>v96.2 Inf-506 Semi Seq</u> Same universal above but able to support semi-sequential injection setups with no cam sync
- 3. <u>v96.2 Inf-506 Mazda Rotary</u> Same as universal above but able to support certain unique hardware I/O requirements of the Mazda rotary engine
- 4. <u>v96.2 Inf-506 Diagnostics</u> Unique model designed to provide custom diagnostics features for the Infinity-506 ECU.
- 5. <u>v96.2 Inf-506 Hayabusa</u> Same as universal above but able to support certain unique hardware I/O requirements of the Suzuki Hayabusa application.

The files listed on the second highlighted box are older files still available for download for this hardware platform. They do not have the latest features.

The file listed in the third highlighted box is new peripheral microcontroller firmware that is only necessary if reverting to older firmware versions after upgrading to v96.1 or later.

#### Minimum computer requirements:

OS - Windows XP with .NET 4.0 framework installed Ram - 2GB Processor - 1 GHz Free HD space - 600 Mb Connectivity - USB 2.0

All current Infinity Tuner software installations are available for download from AEM at <a href="http://www.aemelectronics.com/support/SoftwareDownloads">http://www.aemelectronics.com/support/SoftwareDownloads</a>

All current firmware pakgrp files are available for download from AEM at <u>http://www.aeminfinity.com</u>. You must download and save a valid pakgrp file before proceeding with the firmware update process.

- 1. Run the setup.exe. Hit Next> and follow the instructions on each page.
- 2. Read and accept the terms of agreement and pick your desired location for Infinity Tuner to be installed. Hit Next> and allow the software to complete installation.
- 3. You may now exit the Infinity Tuner installer. You can now run Infinity Tuner.

#### Firmware update window layout and definitions

| Firmware Upgrade - [Automatic Mo    | de]                                                 |                            |                                     |                            |             | ×               |
|-------------------------------------|-----------------------------------------------------|----------------------------|-------------------------------------|----------------------------|-------------|-----------------|
| Available Images Refresh            | Target Info                                         | В                          | С                                   |                            | D           |                 |
| 7101-0001-134                       | Serial Number: 01                                   | 10005B0 Firmware:          | 96.7115                             | Peripheral:                | 96.8185:96. | 3185            |
| 7101-0001-92 A                      | Image Info<br>Location: C:\Progr<br>Name: 7101-0001 | am Files (x86) \AEM \Infin | ity Tuner\7101-0001-<br>Images: 4 G | -134.pakgrp<br>Supported I | mages: 4    | H               |
|                                     | Туре                                                | Name                       | A                                   | uthor                      | Version     | Description     |
| 1                                   | Dynamic Model                                       | 7101_6500a                 | A                                   | EM_Production              | 96          | No description. |
| J                                   | Firmware                                            | Version96_full.8192        | A                                   | EM_Production              | 96          | No description. |
| K                                   | Fixed Model                                         | 7101_6500f                 | A                                   | EM_Production              | 96          | No description. |
| L                                   | Peripheral Contr                                    | . Zuma_Venice.8185         | A                                   | EM_Production              | 96          | No description. |
|                                     | •                                                   |                            |                                     |                            |             | ł               |
|                                     |                                                     |                            |                                     |                            |             |                 |
| Choose an image to use for upgrade. |                                                     |                            |                                     |                            |             |                 |
|                                     |                                                     |                            | M<br>Keep                           | Calibration Da             | ta          | Begin           |

#### (A) - Available Images

A list of configuration (pakgrp) files compatible with a particular ECU. Each Infinity ECU is unique. Pakgrp files from one Infinity ECU can not be used on another Infinity ECU. Several pakgrp files are usually available for each Infinity hardware part number. Selecting one of the items in this list will populate the Image Info window with the descriptions of all files contained in the pakgrp. Appropriate files for your application must be downloaded from aeminfinity.com and saved on your PC in order to appear in this list.

#### (B) - Serial Number

This is a unique hardware identifier number for the ECU. Although they are related, it is not the same as the ECU serial number included on the serial number sticker.

#### (C) - Firmware

The version of the firmware on the primary microcontroller in the Infinity ECU. This is not necessarily the version of the firmware being loaded into the ECU. It is the version being upgraded from. In the example image above, the firmware version currently loaded on the ECU is 96.7115. The version being loaded into the ECU is 96.8192.

#### (D) - Peripheral

The Infinity ECU includes two different microcontrollers that require firmware. This is the version of the firmware loaded into the peripheral microcontroller.

#### (E) - Location

The directory location of the selected pakgrp file

#### (F) - Name

The file name of the selected pakgrp file

#### (G) - Images

© 2015 AEM Performance Electronics

The number of files or "images" contained within the selected pakgrp file

#### (H) - Supported Images

The number of valid supported images contained within the selected pakgrp file

#### (I) - Dynamic Model

Infinity control model files are typically broken into two parts. The dynamic model file primarily contains tuning table data and calibration constants.

#### (J) - Firmware

The firmware for the primary microcontroller contained within the pakgrp file. This is the version being upgraded to.

#### (K) - Fixed Model

Infinity control model files are typically broken into two parts. The fixed model file primarily contains control logic math expressions and non-modifiable tuning constants.

#### (L) - Peripheral Controller

The firmware for the peripheral microcontroller contained within the pakgrp file. This is the version being upgraded to.

#### (M) - Keep Calibration Data

Select to keep the existing calibration data and import it into the new configuration during the upgrade process.

#### 

Pakgrp files are available to registered Infinity users at aeminfinity.com. You must download and save your pakgrp file before proceeding with the firmware update process below.

BEFORE beginning the update process, be sure to have a saved copy of your tuned session file. If a power failure occurs during the update process, this is the only way to ensure that the calibration data is not lost. A power failure at certain critical points in this process could render the ECU inoperative, requiring return and repair at AEM. Ensure the PC has a full battery charge and/or is connected to AC power. This process can take <u>UP TO 4 MINUTES</u> to complete, especially if the peripheral microcontroller is updated at the same time.

If the firmware version on the ECU is older than the version supported by your current version of Infinity Tuner, a firmware upgrade will be required when you connect. Otherwise, follow the procedure outlined below.

Note: The firmware update utility is periodically revised and may not match the descriptions below. In the event of a conflict, please follow the instructions provided in the dialog windows themselves or supplemental instructions provided by AEM.

#### 1) Connect to Infinity Tuner.

a. Plug the USB cable from the ECU into your computer USB port and key ignition ON.

b. Open Infinity Tuner.

2) Click the Target drop-down list and select "Upgrade firmware..."

| File Connection | Target Layout Logging Wizards Help US | B: Infinity-8/10/12 |
|-----------------|---------------------------------------|---------------------|
| Page 1 Page 2 Y | Undo [Ctrl Z]                         | -                   |
|                 | Redo [Ctrl Y]                         |                     |
|                 | Commit modifications [Ctrl Shift C]   |                     |
|                 | Revert modifications [Ctrl Shift R]   |                     |
| $\rightarrow$   | Upgrade firmware                      |                     |
|                 | Lock with password                    |                     |
|                 | Unlock password                       |                     |
|                 | Clear password                        |                     |

3) The ECU should not be running an engine at this time. Select "Yes" when the warning message appears.

| 7 | WARNING |                                                                                 |
|---|---------|---------------------------------------------------------------------------------|
|   | 8       | The target will stop running models (not function) while updating.<br>Continue? |
|   |         | <u>Y</u> es <u>N</u> o                                                          |

Begin the Firmware Upgrade process.

- a. Select the desired Configuration "Image" on the left.
  - i. If no images are present check C:\Program Files (x86)\AEM\Infinity Tuner\ and verify .pakgrp file is there. If not, visit <u>http://www.aeminfinity.com</u>, log in, and download appropriate file.
- b. Ensure "Keep Calibration Data" check-box is marked to save current calibration.
- c. Click the "Begin" button to start the upgrade process.

| -0001-134            | Serial Number: 01  | 10005B0 Firmware                                                         | 96.7115 | Peripheral: 96 | 5.8185:96. | 8185            |  |  |
|----------------------|--------------------|--------------------------------------------------------------------------|---------|----------------|------------|-----------------|--|--|
| -0001-92<br>-0001-93 | Image Info         | Image Info                                                               |         |                |            |                 |  |  |
|                      | Location: C:\Progr | Location: C:\Program Files (x86)\AEM\Infinity Tuner\7101-0001-134.pakgrp |         |                |            |                 |  |  |
|                      | Name: 7101-0001-   | Name: 7101-0001-134                                                      |         | Supported Ima  | ages: 4    |                 |  |  |
|                      | Туре               | Name                                                                     |         | Author         | Version    | Description     |  |  |
|                      | Dynamic Model      | 7101_6500a                                                               |         | AEM_Production | 96         | No description. |  |  |
|                      | Firmware           | Version96_full.8192                                                      |         | AEM_Production | 96         | No description. |  |  |
|                      | Fixed Model        | 7101_6500f                                                               |         | AEM_Production | 96         | No description. |  |  |
|                      | Peripheral Contr   | Zuma_Venice.8185                                                         |         | AEM_Production | 96         | No description. |  |  |
|                      | •                  |                                                                          |         |                |            |                 |  |  |
|                      |                    |                                                                          |         |                |            |                 |  |  |
| 4 4 50 0             |                    |                                                                          |         |                |            |                 |  |  |

4) Follow the message at the bottom, and turn the ignition switch OFF when instructed to do so.

| Image Info<br>Location: C:\Program Files (x86)\AEM\Infinity Tuner\7101-0001-134.pakgrp |                                                                                                    |                                                                                                    |                                                                                                    |                                                                                                    |                                                                                                    |
|----------------------------------------------------------------------------------------|----------------------------------------------------------------------------------------------------|----------------------------------------------------------------------------------------------------|----------------------------------------------------------------------------------------------------|----------------------------------------------------------------------------------------------------|----------------------------------------------------------------------------------------------------|
| Name: 7101-0001-                                                                       | 134                                                                                                    | Images: 4                                                                                                    | Supported Ima                                                                                                    | ges: 4                                                                                                    |                                                                                                    |
| Туре                                                                                   | Name                                                                                                    |                                                                                                    | Author                                                                                                    | Version                                                                                                    | Description                                                                                                    |
| Dynamic Model<br>Firmware                                                              | 7101_6500a<br>Version96_full.8192                                                                               |                                                                                                    | AEM_Production<br>AEM_Production                                                                                                    | 96<br>96                                                                                                    | No description.<br>No description.                                                                                                    |
| Fixed Model<br>Peripheral Contr                                                        | 7101_6500f<br>Zuma_Venice.8185                                                                                  |                                                                                                    | AEM_Production<br>AEM_Production                                                                                                    | 96<br>96                                                                                                    | No description.<br>No description.                                                                                                    |
| •                                                                                      |                                                                                                    |                                                                                                    |                                                                                                    |                                                                                                    |                                                                                                    |
| ·                                                                                      |                                                                                                    |                                                                                                    |                                                                                                    |                                                                                                    |                                                                                                    |
|                                                                                        | Location: C: \Progr<br>Name: 7101-0001-<br>Type<br>Dynamic Model<br>Firmware<br>Fixed Model<br>Peripheral Contr | Location: C:\Program Files (x86)\AEM\Inf<br>Name: 7101-0001-134<br>Type Name<br>Dynamic Model 7101_6500a<br>Firmware Version96_full.8192<br>Fixed Model 7101_6500f<br>Peripheral Contr Zuma_Venice.8185 | Location: C:\Program Files (x86)\AEM\Infinity Tuner\7101-00<br>Name: 7101-0001-134 Images: 4<br>Type Name<br>Dynamic Model 7101_6500a<br>Firmware Version96_full.8192<br>Fixed Model 7101_6500f<br>Peripheral Contr Zuma_Venice.8185 | Location:       C:\Program Files (x86)\AEM\Infinity Tuner\7101-0001-134.pakgrp         Name:       7101-0001-134       Images:       4       Supported Images         Type       Name       Author         Dynamic Model       7101_6500a       AEM_Production         Firmware       Version96_full.8192       AEM_Production         Fixed Model       7101_6500f       AEM_Production         Peripheral Contr       Zuma_Venice.8185       AEM_Production | Location:       C:\Program Files (x86)\AEM\Infinity Tuner\7101-0001-134.pakgrp         Name:       7101-0001-134       Images:       4       Supported Images:       4         Type       Name       Author       Version         Dynamic Model       7101_6500a       AEM_Production       96         Firmware       Version96_full.8192       AEM_Production       96         Fixed Model       7101_6500f       AEM_Production       96         Peripheral Contr       Zuma_Venice.8185       AEM_Production       96 |

5) Follow the message at the bottom, and turn the ignition switch back ON when instructed to do so.

| vailable Images Refre     | Serial Number: 01               | 0005B0 Firmware                                                          | 96.7115   | Peripheral: 96 | 5.8 <mark>185:</mark> 96. | 8185            |  |  |
|---------------------------|---------------------------------|--------------------------------------------------------------------------|-----------|----------------|---------------------------|-----------------|--|--|
| 01-0001-92                | Image Info                      | Image Info                                                               |           |                |                           |                 |  |  |
| 01000135                  | Location: C:\Progra             | Location: C:\Program Files (x86)\AEM\Infinity Tuner\7101-0001-134.pakgrp |           |                |                           |                 |  |  |
|                           | Name: 7101-0001-                | 134                                                                      | Images: 4 | Supported Ima  | ages: 4                   |                 |  |  |
|                           | Туре                            | Name                                                                     |           | Author         | Version                   | Description     |  |  |
|                           | Dynamic Model                   | 7101_6500a                                                               |           | AEM_Production | 96                        | No description. |  |  |
|                           | Firmware                        | Version96_full.8192                                                      |           | AEM_Production | 96                        | No description. |  |  |
|                           | Fixed Model                     | 7101_6500f                                                               |           | AEM_Production | 96                        | No description. |  |  |
|                           | Peripheral Contr                | Zuma_Venice.8185                                                         |           | AEM_Production | 96                        | No description. |  |  |
|                           | •                               | 111                                                                      |           |                |                           |                 |  |  |
|                           |                                 |                                                                          |           |                |                           |                 |  |  |
|                           |                                 |                                                                          |           |                |                           |                 |  |  |
| rade (1 of 2): Successful | I Please switch target on to va | lidate upgrade                                                           | N         |                |                           |                 |  |  |

If Keep Calibration Data is checked, the system will upgrade and load all usable calibration data as shown below.

| Vailable Images Refre:<br>101-0001-134<br>101-0001-92 | Serial Number: 01000580 Firmware: 96.7115 Peripheral: 96.8185;96.8185<br>Image Info                                                                                                    |
|-------------------------------------------------------|----------------------------------------------------------------------------------------------------|
| /101-0001-93                                          | Location:       C:\Program Files (x86)\AEM\Infinity Tuner\7101-0001-134.pakgrp         Name:       7101-0001-134         Type       Version         Dynamic Model       Importing N2O_lgn [deg] table data.         Fixed Model       7101-0001         Peripheral Contr       Zuma_Venice.8185 |
|                                                       |                                                                                                    |
| ogr <mark>ade (1 of 2):</mark> Converting             | g and Importing Calibration Data                                                                                                    |

© 2015 AEM Performance Electronics

| Available Images Refresh | Image Info                                                                         |                           |                |         |                 |   |
|--------------------------|------------------------------------------------------------------------------------|---------------------------|----------------|---------|-----------------|---|
| 1000206_96.1             | Location: C:\Program Files (x86)\AEM\Infinity Tuner\01000206_96.1_bootadded.pakgrp |                           |                |         |                 |   |
| 1000206_96.1_bootadded   | Name: 01000206_96.1_bootadded Images: 5 Supported Images: 5                        |                           |                |         |                 |   |
|                          | Туре                                                                               | Name                      | Author         | Version | Description     | _ |
|                          | Boot Module                                                                        | Zuma3.6869                | AEM_Production | none    | No description. |   |
|                          | Dynamic Model                                                                      | v96.1_7100_Inf10_SVN6105d | AEM_Production | 96      | No description. |   |
|                          | Firmware                                                                           | Version96_full.8155       | AEM_Production | 96      | No description. |   |
|                          | Fixed Model                                                                        | v96.1_7100_Inf10_SVN6105f | AEM_Production | 96      | No description. |   |
|                          | Peripheral Contr                                                                   | . Zuma_Venice_8157        | AEM_Production | 96      | No description. |   |
|                          | •                                                                                  | m                         |                |         |                 | , |

Note: at certain points in the process, the Infinity ECU will re-boot and attempt to connect with the PC. The time it takes to connect might vary for different PCs. If the process appears to hang at this stage, simply unplug and replug the USB comms connector. Often this will force the PC to re-enumerate the USB port and connect.

| Available Images         Refresh           7101-0001-134         7101-0001-92           7101-0001-93         7101-0001-93 | Target Info<br>Serial Number: 01<br>Image Info<br>Location: C:\Progra<br>Name: 7101-0001- | 0005B0 Firmware<br>am Files (x86)\AEM\Int<br>134                            | : 96.7115<br>inity Tuner \7101-<br>Images: 4 | Peripheral: 96<br>0001-134.pakgrp<br>Supported Ima           | 5.8185:96.<br>ages: 4           | .8185                                                                                   |
|----------------------------------------------------------------------------------------------------|-------------------------------------------------------------------------------------------|-----------------------------------------------------------------------------|----------------------------------------------|--------------------------------------------------------------|---------------------------------|-----------------------------------------------------------------------------------------|
|                                                                                                    | Type<br>Dynamic Model<br>Firmware<br>Fixed Model<br>Peripheral Contr                      | Name<br>7101_6500a<br>Version96_full.8192<br>7101_6500f<br>Zuma_Venice.8185 |                                              | Author<br>AEM_Production<br>AEM_Production<br>AEM_Production | Version<br>96<br>96<br>96<br>96 | Description<br>No description.<br>No description.<br>No description.<br>No description. |
| Upgrade (2 of 2): Installing new P                                                                                        | Peripheral Control Module in                                                              | mage                                                                        | 2                                            | Keep Calibration Data                                        | _                               | Begin                                                                                   |

6. When the "Peripheral Control Module image" is updated, a full power reset may be required meaning either the battery needs to be disconnected and re-connected or all harness connectors need to be removed from the ECU for at least 5 seconds, then re-connected.

| vailable Images Refresh | Image Info                                                  |                                        |                      |         |                 |   |
|-------------------------|-------------------------------------------------------------|----------------------------------------|----------------------|---------|-----------------|---|
| 1000206_96.1            | Location: C:\Progra                                         | am Files (x86)\AEM\Infinity Tuner\0100 | 0206_96.1_bootadded. | pakgrp  |                 |   |
| 1000206_96.1_bootadded  | Name: 01000206_96.1_bootadded Images: 5 Supported Images: 5 |                                        |                      |         |                 |   |
|                         | Туре                                                        | Name                                   | Author               | Version | Description     |   |
|                         | Boot Module                                                 | Zuma3.6869                             | AEM_Production       | none    | No description. |   |
|                         | Dynamic Model                                               | v96.1_7100_Inf10_SVN6105d              | AEM_Production       | 96      | No description. |   |
|                         | Firmware                                                    | Version96_full.8155                    | AEM_Production       | 96      | No description. |   |
|                         | Fixed Model                                                 | v96.1_7100_Inf10_SVN6105f              | AEM_Production       | 96      | No description. |   |
|                         | Peripheral Contr                                            | Zuma_Venice_8157                       | AEM_Production       | 96      | No description. |   |
|                         | •                                                           | III                                    |                      |         |                 | , |
|                         |                                                             | ·III                                   |                      |         |                 |   |

7. When the message below is displayed, turn the ignition switch back on.

| Available Images Refresh 01000206_96.1 | Image Info<br>Location: C:\Program Files (x86)\AEM\Infinity Tuner\01000206_96.1_bootadded.pakgrp |                      |            |                       |         |                 |  |
|----------------------------------------|--------------------------------------------------------------------------------------------------|----------------------|------------|-----------------------|---------|-----------------|--|
| 01000206_96.1_bootadded                | Name: 01000206_96.1_bootadded Images: 5                                                          |                      |            | Supported Images: 5   |         |                 |  |
|                                        | Туре                                                                                             | Name                 |            | Author                | Version | Description     |  |
|                                        | Boot Module                                                                                      | Zuma3.6869           |            | AEM_Production        | none    | No description. |  |
|                                        | Dynamic Model                                                                                    | v96.1_7100_Inf1      | 0_SVN6105d | AEM_Production        | 96      | No description. |  |
|                                        | Firmware                                                                                         | Version96_full.81    | 55         | AEM_Production        | 96      | No description. |  |
|                                        | Fixed Model                                                                                      | v96.1_7100_Inf1      | _SVN6105f  | AEM_Production        | 96      | No description. |  |
|                                        | Peripheral Contr.                                                                                | Zuma_Venice_815      | 7          | AEM_Production        | 96      | No description. |  |
|                                        | •                                                                                                |                      | 11         |                       |         | F.              |  |
| Secondary Upgrade Successful! Pl       | ease switch target on t                                                                          | o validate secondary | upgrade    |                       |         |                 |  |
|                                        |                                                                                                  |                      |            | Keep Calibration Data |         | Begin           |  |

8. When the message at the bottom indicates that it's safe to close the window, click "X" button on the top right of the window.

| ailable Images Refre      | sh Target Info<br>Serial Number: 0 | 10005B0 Firmware                                                         | 96.7115 | Peripheral: 96      | 5.81 <mark>85:9</mark> 6. | 8185            |  |  |
|---------------------------|------------------------------------|--------------------------------------------------------------------------|---------|---------------------|---------------------------|-----------------|--|--|
| 01-0001-92                | Image Info                         |                                                                          |         |                     |                           |                 |  |  |
| 1-0001-95                 | Location: C:\Prog                  | Location: C:\Program Files (x86)\AEM\Infinity Tuner\7101-0001-134.pakgrp |         |                     |                           |                 |  |  |
|                           | Name: 7101-0001                    | Name: 7101-0001-134 Im                                                   |         | Supported Images: 4 |                           |                 |  |  |
|                           | Туре                               | Name                                                                     |         | Author              | Version                   | Description     |  |  |
|                           | Dynamic Model                      | 7101_6500a                                                               |         | AEM_Production      | 96                        | No description. |  |  |
|                           | Firmware                           | Version96_full.8192                                                      |         | AEM_Production      | 96                        | No description. |  |  |
|                           | Fixed Model                        | 7101_6500f                                                               |         | AEM_Production      | 96                        | No description. |  |  |
|                           | Peripheral Contr                   | . Zuma_Venice.8185                                                       |         | AEM_Production      | 96                        | No description. |  |  |
|                           |                                    |                                                                          |         |                     |                           |                 |  |  |
|                           |                                    |                                                                          |         |                     |                           |                 |  |  |
|                           |                                    |                                                                          |         |                     |                           |                 |  |  |
| rade (2 of 2): Validation | Successful! Safe to dose wind      | low.                                                                     |         |                     |                           |                 |  |  |

Once the update is complete, it's good practice to cycle the ignition switch to reset the hardware. Once that is done, you can connect and begin monitoring data and/or tuning again. For applications that use a stepper motor idle valve, it's important that a full power reset be done prior to starting the engine. Turn the key off and wait at least 20 seconds before starting. This will allow the stepper valve to park and reset.

A firmware update will erase the USB log channel list stored in the ECU memory. This channel list will need to be reset before USB logging will function correctly. Go to Logging>USB Logging – Channel Setup. This dialog allows the user to select channels for USB logging. Manually select channels by left clicking on the check box or alternately by using the arrow keys to scroll through the list and the space bar key to select. Logging lists can be saved for later use by using the Save button. The Load button will load previously saved lists of channels. The Append button will append a different list of channels onto the existing list of selected channels. Note that the list of channels for logging is saved in ECU memory. Channels can't be selected offline. They can only be selected when connected to an ECU.

| *************************************** |
|-----------------------------------------|
| *************************************** |
|                                         |

### REFER TO THE FOLLOWING FOR TROUBLESHOOTING ONLY

#### Troubleshooting

If the process hangs at any point, wait at least one minute for it to continue. Some PCs take longer to reconnect to the ECU during this process. Some PCs may have other processes running that affect the response time of the USB ports. If the process has not continued as described above after one minute, do not cycle key power. Instead, remove the USB cable from the PC, wait a few seconds then plug it back in. Often this will force the OS to reset the port allowing the process to continue.

#### "Upgrade Failure! Could not delete Power control Module image!

If this message is displayed during the update process, be sure you have the latest Infinity Tuner software installed. It should be version 2.96.8202 or later. Once you have the right Infinity Tuner software installed, the following procedure must be followed to recover the ECU.

- 1) Disconnect all power from the ECU, including battery power and ignition switch power. Connect the ECU's flash enable pin to 12V (see your hardware pinout for details). All Infinity harnesses supplied by AEM come equipped with a "flash enable" jumper.
- 2) Connect and flash your old v96 pakgrp into the ECU.
- 3) After flashing the (v96 old version) into the ECU, disconnect the flash enable pin, power down the ECU.
- 4) Remove the flash enable connector
- 5) Power up the ECU and flash the legacy peripheral microcontroller file.
- 6) After all steps above are complete, you should be able to flash your new v96.1 or later pakgrp file.

#### Loading firmware files older than v96.1 after upgrading to v96.1 or later

AEM does not recommend reverting to older pakgrp files after updating to v96.1 or later versions. In the unlikely event that an old firmware version must be loaded after upgrading to a v96.1 or later version, the following two step procedure must be followed

#### Step 1 - Load Legacy Peripheral Microcontroller firmware

This pakgrp file, available at aeminfinity.com for each Infinity ECU contains only one file, the legacy peripheral microcontroller firmware.

1) Go to Target>Upgrade firmware...

| R8C downgrade an | d v96 pa | kgrp insta  | I           |         |           |              |         |      |
|------------------|----------|-------------|-------------|---------|-----------|--------------|---------|------|
| File Connection  | Target   | Layout      | Logging     | Wizards | Help      | USB: Infin   | ity-8/1 | 0/12 |
| Start V Idle VVE | Ur       | ndo         |             |         | [Ctrl Z   | ] stPID      | Y dew   | y o  |
| Text Grid        | Re       | do          |             |         | [Ctrl Y   | ] = [%]      |         |      |
|                  | Co       | ommit mo    | difications | [Ctr    | l Shift C | j 5 <b>0</b> | 105     | 10   |
|                  | Re       | evert modi  | fications   | [Ctr    | l Shift R | ) <b>()</b>  | 105     | 10   |
|                  | U        | ograde firm | nware       |         |           | 50           | 105     | 10   |
| Lam              | Lo       | ck with pa  | assword     |         |           | 0            | 105     | 10   |
| LambdaT          | Ur       | nlock pass  | word        |         |           | <b>0</b>     | 105     | 10   |
| Lampuara         | CI       | ear passwo  | ord         |         |           | <b>0</b>     | 105     | 10   |
|                  |          |             | Lam         |         | 1111 2    | ; 140        | 104     | 10   |
|                  |          | Coola       | antTer      | np [C]  |           | 120          | 102     | 10   |

2) Select the new Peripheral Legacy pakgrp from the list of available images. Note that it only contains one file. Do not check the Keep Calibration Data checkbox.

| irmware Upgrade - [Automatic N<br>Available Images Refresh<br>7100-0242-135<br>Periph_Legacy<br>7100-0242-88<br>7100-0242-89 | Mode]<br>Target Info<br>Serial Number: 0<br>Image Info<br>Location: C:\Progr | 1000217 Firmwar<br>ram Files (x86)\AEM\Ir | e: 96.8192<br>Ifinity Tuner (Periph | Peripheral: 96                            | 5.8185:96.               | 8185                           |
|----------------------------------------------------------------------------------------------------|------------------------------------------------------------------------------|-------------------------------------------|-------------------------------------|-------------------------------------------|--------------------------|--------------------------------|
| 100-0242-89                                                                                                    | Name: Periph_Leg                                                             | acy<br>Name<br>. Zuma_Venice_Lega         | Images: 1                           | Supported Ima<br>Author<br>AEM_Production | eges: 1<br>Version<br>96 | Description<br>No description. |
| Choose an image to use for upgrad                                                                                            | de,                                                                          |                                           |                                     | Keep Calibration Data                     |                          | Begin                          |

3) Click Begin and follow the displayed instructions. The first step is to turn the ignition switch OFF.

| Available Images Refresh                     | Target Info                     |                                                                                        |               |                     |                 |  |  |  |
|----------------------------------------------|---------------------------------|----------------------------------------------------------------------------------------|---------------|---------------------|-----------------|--|--|--|
| 7100-0242-135                                | Serial Number: 0                | 1000217 Firmware: 96.8                                                                 | 8192 Peripher | al: 96.8185:96      | .8185           |  |  |  |
| eriph_Legacy<br>7100-0242-88<br>7100-0242-89 | Image Info<br>Location: C:\Prog | Image Info<br>Location: C:\Program Files (x86)\AEM\Infinity Tuner\Periph_Legacy.pakgrp |               |                     |                 |  |  |  |
|                                              | Name: Periph_Leg                | Name: Periph_Legacy Images: 1                                                          |               | Supported Images: 1 |                 |  |  |  |
|                                              | Туре                            | Name                                                                                   | Author        | Version             | Description     |  |  |  |
|                                              | Peripheral Contr                | . Zuma_Venice_Legacy                                                                   | AEM_Produc    | ction 96            | No description. |  |  |  |
|                                              | •                               | m                                                                                      |               |                     |                 |  |  |  |
|                                              |                                 |                                                                                        |               |                     |                 |  |  |  |
| Please switch target off                     |                                 |                                                                                        |               |                     |                 |  |  |  |

4) Turn the ignition switch back on when instructed to do so.

| Target Info                                                              | 05 0100                                                                                                    |                                                                                                    | 5.00 0105                                                                                                    |  |  |  |
|--------------------------------------------------------------------------|----------------------------------------------------------------------------------------------------|----------------------------------------------------------------------------------------------------|----------------------------------------------------------------------------------------------------|--|--|--|
| Serial Number: 01000217 Firmwa                                           | re: 90.0192                                                                                                    | Peripheral: 90.01                                                                                                    | 55:90.0105                                                                                                    |  |  |  |
| Image Info                                                               |                                                                                                    |                                                                                                    |                                                                                                    |  |  |  |
| Location: C:\Program Files (x86)\AEM\Infinity Tuner\Periph_Legacy.pakgrp |                                                                                                    |                                                                                                    |                                                                                                    |  |  |  |
| Name: Periph_Legacy                                                      | Images: 1                                                                                                    | Supported Images                                                                                                    | 1                                                                                                    |  |  |  |
| Type Name                                                                | 1                                                                                                    | Author Ve                                                                                                    | rsion Description                                                                                                    |  |  |  |
| Peripheral Contr Zuma_Venice_Lega                                        | acy A                                                                                                    | AEM_Production 96                                                                                                    | No description.                                                                                                    |  |  |  |
|                                                                          |                                                                                                    |                                                                                                    |                                                                                                    |  |  |  |
| in secondary upgrade                                                     |                                                                                                    |                                                                                                    |                                                                                                    |  |  |  |
|                                                                          | Serial Number: 01000217 Firmwa<br>Image Info<br>Location: C:\Program Files (x86)\AEM\<br>Name: Periph_Legacy<br>Type Name<br>Peripheral Contr Zuma_Venice_Lega | Image Linto         Serial Number:       01000217         Firmware:       96.8192         Image Info         Location:       C:\Program Files (x86)\AEM\Infinity Tuner\Periph_Leg         Name:       Periph_Legacy         Type       Name         Peripheral Contr       Zuma_Venice_Legacy         Image Info       III | Image Info         Image Info         Location:       C:\Program Files (x86)\AEM\Infinity Tuner\Periph_Legacy.pakgrp         Name:       Periph_Legacy         Images:       1         Supported Images:       1         Supported Images:       1         Supported Images:       1         Supported Images:       1         Name:       Peripheral Contr         Zuma_Venice_Legacy       AEM_Production         Images:       1         Images:       1         Supported Images:       1         Image:       1         Supported Images:       1         Image:       1         Supported Images:       1         Image:       1         Supported Images:       1         Image:       1         Image:       1         Image:       1         Supported Images:       1         Image:       1         Image:       1         Image:       1         Image:       1         Image:       1         Image:       1         Image:       1         Image:       1< |  |  |  |

5) The new peripheral microcontroller firmware image will now be loaded.

| vailable Images Refresh          | Target Info                   |                                                                             |          | _                   |           |                 |  |  |  |
|----------------------------------|-------------------------------|-----------------------------------------------------------------------------|----------|---------------------|-----------|-----------------|--|--|--|
| 100-0242-135                     | Serial Number: 01             | 000217 Firmware:                                                            | 96.8192  | Peripheral: 96      | .8185:96. | 8185            |  |  |  |
| riph_Legacy                      | Image Info                    |                                                                             |          |                     |           |                 |  |  |  |
| 100-0242-89                      | Location: C:\Progra           | Location: C: \Program Files (x86) \AEM\Infinity Tuner \Periph_Legacy.pakgrp |          |                     |           |                 |  |  |  |
|                                  | Name: Periph_Legacy Images: 1 |                                                                             | mages: 1 | Supported Images: 1 |           |                 |  |  |  |
|                                  | Туре                          | Name                                                                        |          | Author              | Version   | Description     |  |  |  |
|                                  | Peripheral Contr              | Zuma_Venice_Legacy                                                          |          | AEM_Production      | 96        | No description. |  |  |  |
|                                  | •                             |                                                                             |          |                     |           |                 |  |  |  |
|                                  |                               |                                                                             |          |                     |           |                 |  |  |  |
| grade (1 of 1): Installing new P | eripheral Control Module in   | mage                                                                        |          |                     |           |                 |  |  |  |

6) The following window indicates that the file was loaded successfully. Click the red X to close the window.

| Available Images         Refresh           7100-0242-135 | Serial Number: 01000217 Firmware: 96.8192 Peripheral: 96.8185:96.8185 |                                                                          |    |                |         |                 |   |  |  |
|----------------------------------------------------------|-----------------------------------------------------------------------|--------------------------------------------------------------------------|----|----------------|---------|-----------------|---|--|--|
| 100-0242-89                                              | Location: C:\Prog                                                     | Location: C:\Program Files (x86)\AEM\Infinity Tuner\Periph_Legacy.pakgrp |    |                |         |                 |   |  |  |
|                                                          | Name: Periph_Leg                                                      | Name: Periph_Legacy Im                                                   |    | Supported Ima  | ages: 1 |                 |   |  |  |
|                                                          | Туре                                                                  | Name                                                                     |    | Author         | Version | Description     |   |  |  |
|                                                          | Peripheral Contr.                                                     | . Zuma_Venice_Lega                                                       | Υ. | AEM_Production | 96      | No description. |   |  |  |
|                                                          | •                                                                     |                                                                          |    |                |         |                 | ł |  |  |
|                                                          |                                                                       |                                                                          |    |                |         |                 |   |  |  |
|                                                          |                                                                       |                                                                          |    |                |         |                 |   |  |  |

#### Step 2 - Load old pakgrp file

1) At this point, you can repeat the procedure to load an older pakgrp file.